## Oxford Instruments NanoScience

Control Software for Vector Rotation Magnets

Issue 01 / May 2012

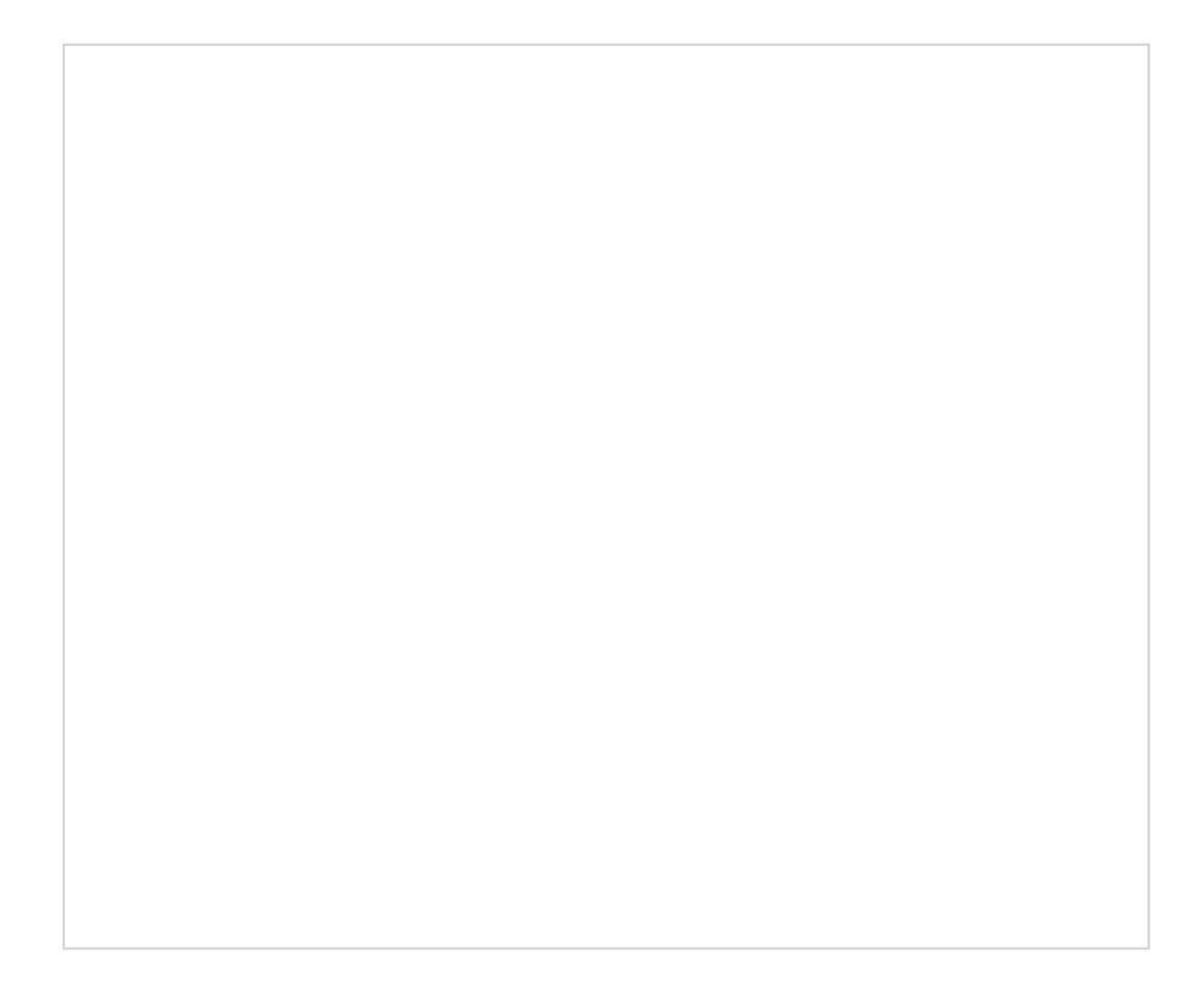

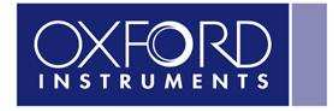

The Business of Science\*

### www.oxford-instruments.com

-----

### Copyright

© Copyright 2012 Oxford Instruments NanoScience, a trading name of Oxford Instruments Nanotechnology Tools Ltd. All rights reserved.

You may make hard copies of this manual for your organisation's internal use in connection with the system with which it was supplied, provided that the integrity of the manual is maintained and this copyright notice is reproduced.

Other than as permitted above, you may not reproduce or transmit any part of this document, electronically or mechanically without the prior written permission of Oxford Instruments NanoScience.

#### Disclaimer

Oxford Instruments' policy is one of continued improvement. The Company reserves the right to alter without notice the specification, design or conditions of supply of any of its products or services. Although every effort has been made to ensure that the information in this manual is accurate and up to date, errors may occur. Oxford Instruments NanoScience shall have no liability arising from the use of or reliance by any party on the contents of this manual and, to the fullest extent permitted by law, excludes all liability for loss or damages howsoever caused.

### Trademarks

The Oxford Instruments Logo and Oxford Instruments Direct are trademarks or registered trademarks of Oxford Instruments plc or its subsidiaries. The use of our trademarks is strictly controlled and monitored and any unauthorised use is forbidden.

**LabVIEW** is a registered trademark of the National Instruments Corporation in the United States and other countries.

### **Technical and Customer Support**

Contact details for Technical and Customer Support can be found on page 40.

#### **Oxford Instruments NanoScience**

Tubney Woods, Abingdon, Oxon, OX13 5QX, England Tel: +44 (0)1865 393 200 Fax: +44 (0)1865 393 333 E-mail: <u>nanoscience@oxinst.co.uk</u> www.oxford-instruments.com

| Issue 01 |             | Page 2                         | VRM Software Mar    | nual |
|----------|-------------|--------------------------------|---------------------|------|
| May 2012 | ©2012. Oxfo | ord Instruments NanoScience. A | Il rights reserved. |      |

### Contents

| 1.      | Introduction                              |
|---------|-------------------------------------------|
| 2.      | Safety Issues                             |
| 3.      | Installing the software                   |
| 4.      | Starting up the software11                |
| 5.      | Configuring the hardware                  |
| 6.      | Operating the software                    |
| 7.      | ConstantField                             |
| 8.      | Customer Support                          |
| Appendi | x A. Software Release Notes               |
| Appendi | x B. Coordinate systems                   |
| Appendi | x C. ISOBUS46                             |
| Appendi | x D. SCPI command reference and VRMClient |

### Figures

| Figure 1 VRM software dialog                                               | 11 |
|----------------------------------------------------------------------------|----|
| Figure 2 PSU settings dialog showing simulation option                     | 15 |
| Figure 3 Table showing VISA Resources available                            | 17 |
| Figure 4 Ethernet dialog for Mercury iPS                                   | 18 |
| Figure 5 GPIB dialog for Mercury iPS                                       | 20 |
| Figure 6 ISOBUS dialog for IPS120                                          | 21 |
| Figure 7 GPIB dialog for IPS120                                            | 23 |
| Figure 8 Limits settings dialog (limits file read-only)                    | 24 |
| Figure 9 Limits settings dialog (limits file can be edited)                | 25 |
| Figure 10 Limits settings dialog (6T cylinder)                             | 26 |
| Figure 11 Limits settings for 6Tesla cylinder with 9.46° tilt              | 28 |
| Figure 12 Limits settings for 4Tesla cylinder with 2.5° tilt               | 29 |
| Figure 13 Limits settings for 1Tesla sphere                                | 29 |
| Figure 14 VRM software main dialog (sweep in progress)                     | 31 |
| Figure 15 VRM envelope schematic                                           | 33 |
| Figure 16 Cartesian coordinate system                                      | 43 |
| Figure 17 Spherical coordinate system                                      | 44 |
| Figure 18 Cylindrical coordinate system                                    | 45 |
| Figure 19 Example showing 3 power supplies connected using an ISOBUS cable | 46 |
|                                                                            |    |

| Issue 01 |          |            | Page 3                         | VRM Software Mar     | nual |
|----------|----------|------------|--------------------------------|----------------------|------|
|          | May 2012 | ©2012. Oxf | ord Instruments NanoScience. A | Ill rights reserved. |      |
|          |          |            |                                |                      |      |

| Issue 01 |            | Page 4                         | VRM Software Mar    | nual |
|----------|------------|--------------------------------|---------------------|------|
| May 2012 | ©2012. Oxf | ord Instruments NanoScience. A | Il rights reserved. |      |

## Welcome

Thank you for choosing your equipment from Oxford Instruments, a company dedicated to providing world-class products and customer support. Our highly trained teams are available to help you with all your queries relating to your order, delivery or technical issues.

As an Oxford Instruments customer, you have access to a worldwide service and support package providing telephone and on-site technical and repair services. In the unlikely event that your product should require repair, our technicians will initiate service under the terms of your Oxford Instruments warranty.

At Oxford Instruments we know that your expectations are at the highest level. We aim to meet and exceed those expectations in the service that we provide, and in the quality you will see when you use Oxford Instruments equipment.

We are delighted you selected Oxford Instruments as your supplier and wish you success with your new equipment.

Jim Hutchins, Managing Director, Oxford Instruments NanoScience

| Issue 01 |            | Page 5                         | VRM Software Mar     | nual |
|----------|------------|--------------------------------|----------------------|------|
| May 2012 | ©2012. Oxf | ord Instruments NanoScience. A | All rights reserved. |      |

### Scope of this Manual

This manual describes how to install, configure and operate the Vector Rotate Magnet field control software. It also contains reference information and includes details of key contacts at Oxford Instruments who are available for help. Please keep all the manuals supplied with your system and make sure that you incorporate any amendments that might be sent to you. If you sell or give away the product to someone else, please give them the manuals too.

This release of the VRM control software replaces the "Magnetic Field Control" software.

### The VRM software is designed to

- Control the magnitude and direction of the magnetic field vector.
- Prevent operation beyond the safe limits of the magnet design.
- Make it easier to integrate a VRM system with the user's experiment.

The VRM software includes two subsidiary programs that can be run alongside VRM.

- VRMClient is a simple dialog application for the VRM SCPI commands.
- ConstantField is an application that allows the user to sweep a field vector of constant magnitude through an arc. It is provided an as example.

### Documents supplied with the system

The VRM Software is supplied either as a download or CD together with the following documents:

• Control Software for Vector Rotate Magnets (this document)

Please note that the software was developed within a PC Windows/LabVIEW environment and is unsupported if run on a Macintosh/LabVIEW environment. If additional support is required for the general operation or programming of LabVIEW, please contact National Instruments at www.ni.com/labview/.

| Issue 01 |            | Page 6                         | VRM Software Mar     | nual |
|----------|------------|--------------------------------|----------------------|------|
| May 2012 | ©2012. Oxf | ord Instruments NanoScience. A | All rights reserved. |      |

### **Revision history**

This is issue 01 of the VRM Software Manual, as shown in the footer at the bottom of each page.

The changes made to this document and a summary of previous issues are listed in the table below.

Always use the latest issue of the manual.

| Issue | Affected page(s) | Summary of changes                      |
|-------|------------------|-----------------------------------------|
| 01    | All pages        | First edition of VRM Software<br>Manual |

### **Communication with instruments**

This software supports serial (ISOBUS) and GPIB communication protocols for the IPS120 power supply and, in addition, Ethernet communication for the Mercury iPS.

- The Oxford Instruments ISOBUS system allows many OI instruments to be connected to a single RS232 serial port, with each instrument having a unique ISOBUS address (the address is simply a number between 0 and 9). Further details are given in Appendix C. ISOBUS.
- For GPIB communication it is important that the GPIB card is compatible with LabVIEW and your operating system. Ideally, your GPIB card and driver will be supplied by National Instruments.
- Standard Ethernet 10/100 Mbits/s IEE802.3 TCP/IP

| Issue 01 |             | Page 7                         | VRM Software Mar     | nual |
|----------|-------------|--------------------------------|----------------------|------|
| May 2012 | ©2012. Oxfo | ord Instruments NanoScience. A | All rights reserved. |      |

## Safety Issues

## 2. Safety Issues

Safety procedures are vital to prevent

- Serious injury or death
- Serious damage to the equipment.

Before you attempt to install or operate the VRM software, please make sure that you are aware of all safety precautions listed in this document together with the warnings and cautions set out in other documents supplied with the system.

All cryogenic systems are potentially hazardous and you must take precautions to ensure your own safety.

The general safety precautions required when working with cryogenic systems and superconducting magnets are given in the **Safety Matters** booklet.

#### Safety symbols used in this manual

Symbols are used in this manual to draw your attention to safety procedures that you must follow to protect yourself or the equipment. There are two types of hazard symbol used in this manual:

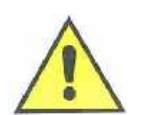

Warning: The warning triangle highlights dangers which may cause injury or, in extreme circumstances, death. Warnings and cautions must be followed to ensure your own safety.

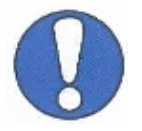

*Caution: The general caution symbol highlights actions that you must take to prevent damage to the equipment. The action is explained in the text.* 

### Disclaimer

Oxford Instruments cannot accept responsibility for damage to the system caused by failure to observe the correct procedures laid down in this manual and the other manuals supplied with the system. The warranty may be affected if the system is misused, or the recommendations in the manuals are not followed.

#### Warnings

Warnings and cautions must be followed to ensure your own safety.

| Issue 01 |            | Page 8                         | VRM Software Mar    | nual |
|----------|------------|--------------------------------|---------------------|------|
| May 2012 | ©2012. Oxf | ord Instruments NanoScience. A | Il rights reserved. |      |

## Safety Issues

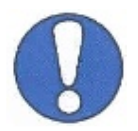

This manual does not contain safety information for the instruments or systems that this software can be used to control. For this information, please refer to individual instrument manuals and system documentation.

| Issue 01 |            | Page 9                         | VRIM Software Mar   | nual |
|----------|------------|--------------------------------|---------------------|------|
| May 2012 | ©2012. Oxf | ord Instruments NanoScience. A | Il rights reserved. |      |

## Installing the software

## 3. Installing the software

#### Use with other NI and OI software

Actions must be taken to prevent hardware or software conflict that may occur in the following situations.

- An older version of the NI488 library is on the system PC.
- The system PC is also being used to run the OXSOFT control software.
- Please do not use Prolific USB/serial converters with this software.

In these cases, please carry out the simple steps described in Appendix A. Software Release Notes before loading the VRM software.

#### Installation procedure

- Browse to Download the software file VRM\_a-b-c, where a-b-c represents the version number.
- Unzip the files.
- find setup.exe, located in the top-level directory.
- Double click *setup.exe* and follow the on-screen prompts. You will be asked to choose destination directories and accept the license agreement. The list of files similar to the following will normally appear for a "clean" or new installation.

|                                                    | _ |
|----------------------------------------------------|---|
| Adding or Changing                                 |   |
| • NI-488.2 2.8                                     |   |
| GPIB Analyzer                                      |   |
| Application Support                                |   |
| <ul> <li>LabWindows/CVI Run-Time Engine</li> </ul> |   |
| <ul> <li>NI System Configuration 1.1.1</li> </ul>  |   |
| VRM Files                                          |   |
| NI-VISA 4.2                                        |   |
| Run Time Support                                   |   |
| NI Spy                                             |   |
| NI Measurement & Automation Explorer 4.7.1         |   |
|                                                    |   |

You will be required to re-start the PC to complete the installation.

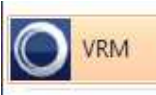

A new icon

will appear in the Start menu.

| Issue 01 |            | Page 10                        | VRM Software Mar    | nual |
|----------|------------|--------------------------------|---------------------|------|
| May 2012 | ©2012. Oxf | ord Instruments NanoScience. A | Il rights reserved. |      |

## 4. Starting up the software

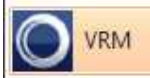

Click the icon to run the VRM software. This gives the screen shown in Figure 1. By default, the software is initially configured to run in simulation mode, as shown.

| VRM.vi                  |                                    |                        |                                                                      |                     | X |
|-------------------------|------------------------------------|------------------------|----------------------------------------------------------------------|---------------------|---|
| OXF                     | ORD                                | Vect                   | or Rotate Magnet Field                                               | Control Version 3.2 |   |
| Cartesian<br>PSU Output | Spherical Cylind<br>X Y<br>t 0 T 0 | drical<br>Y Z<br>T 0 T | Simulation<br>Sweep mode<br>As fast as possible                      |                     |   |
| Magnet<br>Setpoint      | 0 T 0                              | T 0 T                  | Sweep time (min) 0.000<br>Sweep rate (T/min) 0.000<br>Enter Setpoint |                     |   |
| Is persister            | oint X 🍑                           | Y Z Z                  | Persistent on completion 🕼<br>Non-persistent Persistent              |                     |   |
| Idle                    |                                    |                        | Vector key:<br>— PSU output<br>— Magnet<br>— Setpoint                |                     |   |
| Close                   | Help                               | Logging                | t settings Z Axis<br>Z Axis                                          |                     |   |

Figure 1 VRM software dialog

| Issue 01 |            | Page 11                        | VRM Software Mar    | nual |
|----------|------------|--------------------------------|---------------------|------|
| May 2012 | ©2012. Oxf | ord Instruments NanoScience. A | Il rights reserved. |      |

#### Brief tour of the main VRM software dialog

| Cartesian  | Spherical | C | /lindrical |   |   |   |
|------------|-----------|---|------------|---|---|---|
|            | х         |   | Y          |   | Z |   |
| PSU Output | 0         | т | 0          | т | 0 | т |
| Magnet     | 0         | т | 0          | т | 0 | т |
|            |           |   |            |   |   |   |
| Setpoint   | 0         | т | 0          | Т | 0 | T |

Coordinate systems for power supply, magnet and setpoint (or target vector).

Choose the desired coordinate system using one of the 3 tabs.

The display is continuously updated.

The coordinate systems are defined and described in Appendix B. Coordinate systems.

| Sweep mode        |         | This provi  | doc cwoo    | n rate entions for driving t | he magnet from one   |
|-------------------|---------|-------------|-------------|------------------------------|----------------------|
| Specify time to   | -       | field vecto | or to anoth | prate options for unving t   | ne magnet nom one    |
| Sweep time (min   | ) 2.400 |             |             |                              |                      |
| Sweep rate (T/min | 0.253   |             |             |                              |                      |
|                   |         |             |             |                              |                      |
|                   |         |             |             |                              |                      |
| Is persistent     | Х 🕥     | Y 🥥         | Z 🧿         | Persistent on completion 🔲   | Sweep target and     |
| To Setpoint       | Hold    | To Zero     |             | Ion-persistent Persistent    | persistence options. |

Check Persistent on completion if you wish the magnets to be automatically placed in persistent mode at the end of a "To setpoint" or "To zero" sweep. Switch heater timings will be controlled using the <u>heater delay</u> and <u>end of sweep settling time</u> parameters. The next chapter shows how to set these.

| is a message box describing the software is doing. |
|----------------------------------------------------|
|                                                    |

| Issue 01 |             | Page 12                        | VRM Software Mar     | nual |
|----------|-------------|--------------------------------|----------------------|------|
| May 2012 | ©2012. Oxfo | ord Instruments NanoScience. A | All rights reserved. |      |

|                                                                       | A second message box reports<br>errors. Clear the message using the |
|-----------------------------------------------------------------------|---------------------------------------------------------------------|
| Error                                                                 | Clear error button.                                                 |
| 7001: VRM has not initialised successfully,<br>Please check settings, | ]                                                                   |
|                                                                       |                                                                     |

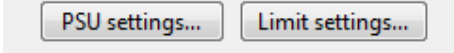

| Use these to | configure the software, | as described fully in | l |
|--------------|-------------------------|-----------------------|---|
| Chapter 5.   |                         |                       |   |

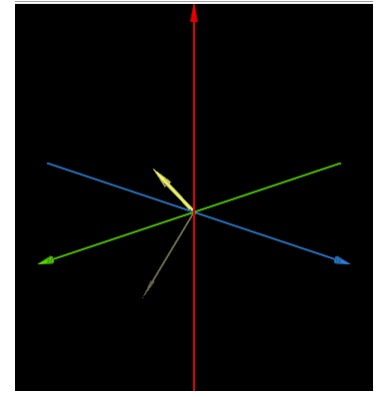

This graphical display shows the Cartesian axis system and separate arrowheads for the magnetic field vector (pink), target field vector (grey) and PSU vector (yellow).

The display is continually updated.

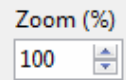

Use the zoom control to scale the field and PSU vectors on the graph. When the vectors fill the graph, further increase of scale has no effect.

Logging enabled

Tick to log PSU data to a file, as follows.

Logging period (ms) 5000 MaxFileSize\_KB 512 Logging enabled 🗹

between data points (ms). When the log file exceeds MaxFileSize a new log file is opened. Log files are saved to /VRM/logfiles/ with filenames of the form VRMyyyymmdd-hhmmss.log.

| Issue 01 |            | Page 13                        | VRM Software Mar    | nual |
|----------|------------|--------------------------------|---------------------|------|
| May 2012 | ©2012. Oxf | ord Instruments NanoScience. A | Il rights reserved. |      |

Click the Help button to open a Context Help window, as shown below. Hover the cursor over the main screen to obtain help text appropriate to the cursor position.

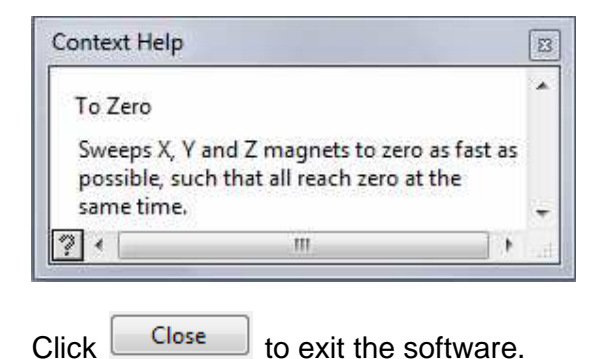

#### Next steps

New users are advised to familiarise themselves with the functionality of the VRM software by working through Chapter 6 in simulation mode.

Otherwise proceed to the next chapter describing configuring of the hardware.

| Issue 01 |             | Page 14                        | VRM Software Mar    | nual |
|----------|-------------|--------------------------------|---------------------|------|
| May 2012 | ©2012. Oxfo | ord Instruments NanoScience. A | Il rights reserved. |      |

## 5. Configuring the hardware

This consists of 2 parts:

PSU settings...

Click

- Setting up communication with the magnet power supplies
- Setting up safe limits of operation for the VRM magnet.

### Configuration steps common to both IPS and Mercury power supplies

to give the new window shown in Figure 2.

| Power Supply Type                        | Simulation           |                                               |
|------------------------------------------|----------------------|-----------------------------------------------|
| Heater delay (s)<br>End-of-sweep settlir | 30<br>ng time (s) 10 | Use single command 📃 to start and stop sweeps |
| X-Axis Y-Axis                            | Z-Axis               |                                               |
|                                          |                      |                                               |

Figure 2 PSU settings dialog showing simulation option

| Issue 01 |            | Page 15                        | VRM Software Mar    | nual |
|----------|------------|--------------------------------|---------------------|------|
| May 2012 | ©2012. Oxf | ord Instruments NanoScience. A | Il rights reserved. |      |

Click the X-axis, Y-axis and Z-axis tabs and uncheck the <sup>Enabled</sup> I tick box for any absent magnet/PSU.

Instructions that follow should be applied to the X, Y and Z magnets of your VRM system by selecting the appropriate tab.

Invert sign of current 📝

- Check if you wish to reverse the polarity of the chosen magnet. This can also be achieved by swapping the magnet power supply current leads.
- Choose power supply type (or simulation mode) from the drop-down list

| Power Supply Type    | Oxford Instruments Mercury iPS 💌 | Mercury iPS Settings |
|----------------------|----------------------------------|----------------------|
| Heater delay (s)     | Simulation                       | . 📼                  |
|                      | Oxford Instruments IPS-120       | command              |
| End-of-sweep settlin | ✓ Oxford Instruments Mercury iPS | i stop sweeps        |

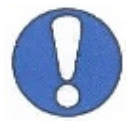

It is important to ensure that the X magnet power supply drives the X magnet and likewise Y and Z.

 Set heater delay (seconds). This heater drives the magnet persistent switch (if fitted) to its normal state. Only when the heater is ON (switch open) can the current in the magnet be controlled by the power supply. The delay gives the heater enough time to guarantee that the switch is open. The same value for the delay ensures that the instruction to turn the heater OFF gives it time to cool and close the switch. If a current is flowing, the magnet will then be in "persistent mode".

There are a number of compromises to be made regarding the choice of switch heater current (set up in the magnet power supply) and heater delay. Advice will be provided in your magnet system manual.

Further background information on superconducting switches will be found in Practical Cryogenics chapter 6 and your magnet system manual.

| Issue 01 |            | Page 16                        | VRM Software Mar    | nual |
|----------|------------|--------------------------------|---------------------|------|
| May 2012 | ©2012. Oxf | ord Instruments NanoScience. A | Il rights reserved. |      |

- Set end-of-sweep settling time (seconds). This sets the delay between the end of the sweep to a magnet vector and the process that puts the magnet into persistent mode.
- Where appropriate, a VISA resource selection will be available by clicking the button

found with Selection dialog, as in the example below.

Figure 3 Table showing VISA Resources available

Appropriate examples of VISA resource selection will be given as required.

| Issue 01 |            | Page 17                        | VRM Software Mar    | nual |
|----------|------------|--------------------------------|---------------------|------|
| May 2012 | ©2012. Oxf | ord Instruments NanoScience. A | Il rights reserved. |      |

### Set up communication with Mercury iPS magnet power supplies

It is necessary to first choose and set up communication protocols in the power supply itself. Information on the use of the Mercury iPS will be found in the Mercury iPS manual. This can be downloaded from <u>www.mymercurysupport.com</u>.

- Select Oxford Instruments Mercury iPS from the drop down list if your magnet is driven by a single Mercury iPS master + slave iPSs. The *simulation* mode label then disappears from the software main window.
- Click Mercury iPS Settings.... to open the new dialog box shown in Figure 4.

| Ċ.         | Ethernet TCP/IP |
|------------|-----------------|
| IP Address | 172.16.138.21   |
|            |                 |
|            |                 |
|            |                 |
|            |                 |
|            |                 |

Figure 4 Ethernet dialog for Mercury iPS

| Issue 01 |            | Page 18                        | VRM Software Mar    | nual |
|----------|------------|--------------------------------|---------------------|------|
| May 2012 | ©2012. Oxf | ord Instruments NanoScience. A | Il rights reserved. |      |

• Choose communication protocol option from the Comms Layer drop down list

| Comms Layer | Ethernet TCP/IP   | - |
|-------------|-------------------|---|
|             | ✓ Ethernet TCP/IP |   |
| ID Address  | USB               |   |
| IP Address  | ISOBus - RS-232   |   |
|             | GPIB              |   |

Additional features appear in the Mercury Settings dialog depending on the option chosen.

- The Ethernet option displays only the Mercury iPS IP address, as shown in Figure 4. The IP address should match the setting on the Mercury iPS. To determine this, examine the Ethernet tab on the Settings screen of your Mercury iPS.
- The USB connection provides a serial interface to your PC. The baud rate etc must match the settings on your Mercury iPS. Examine the "RS232" tab on the "Settings" screen of your Mercury iPS for these settings. Typical choices are given below.

| Baud Rate    | <115200> | - |
|--------------|----------|---|
| Parity       | None     | - |
| Data Bits    | 8        | - |
| Stop Bits    | 1.0      | - |
| Flow Control | None     | - |

Also, select the VISA resource name to match the USB/serial port such as

| VISA Resource Name | ASRL3::INSTR |  |
|--------------------|--------------|--|
|--------------------|--------------|--|

Please note that, to make use of the USB connection, you need to install a USB driver on your PC. More information can be found at <u>www.mymercurysupport.com</u>.

• For GPIB, select the VISA resource name of your Mercury iPS. The syntax of the name is of the form GPIB[board]::primary address[::GPIB secondary address][::INSTR], such as

....

VISA Resource Name GPIB0::25::INSTR

Figure 5 shows an example where the primary

and secondary addresses =1.

| Issue 01 |            | Page 19                        | VRM Software Mar    | nual |
|----------|------------|--------------------------------|---------------------|------|
| May 2012 | ©2012. Oxf | ord Instruments NanoScience. A | Il rights reserved. |      |

| VISA Resource Name GPI                                                                                         | DOUT UT UTNETD |
|----------------------------------------------------------------------------------------------------|----------------|
|                                                                                                    |                |
|                                                                                                    |                |
|                                                                                                    |                |
|                                                                                                    |                |
|                                                                                                    |                |
|                                                                                                    |                |
| 1                                                                                                    |                |
| and a second second second second second second second second second second second second second second second |                |

Figure 5 GPIB dialog for Mercury iPS

• ISOBUS – RS232 communication requires selection of Baud rate etc. Examine the RS232 tab on the Mercury iPS Settings screen for these values. If using ISOBUS then you must also set the ISOBUS address of each PSU as given by the ISOBUS tab on the Settings screen.

Also, select the VISA resource name of your Mercury iPS, such as

| VISA Resource Name ASRL3::INSTR |
|---------------------------------|
|---------------------------------|

as the name for port 3.

For more information on ISOBUS protocol, refer to Appendix C. ISOBUS.

• Finally, test the connection by clicking

The standard ISOBUS addresses X=1, Y=2, Z=3 are chosen for convenience only. It is simply necessary for each magnet power supply to have a different ISOBUS address.

Test connection

| Issue 01 | Paç                       | ge 20 VR              | M Software Mar | nual |
|----------|---------------------------|-----------------------|----------------|------|
| May 2012 | ©2012. Oxford Instruments | NanoScience. All righ | hts reserved.  |      |

### Set up communication with IPS120 magnet power supplies

• Select Oxford Instruments IPS-120 from the drop down list to give Figure 6. The *simulation* mode label then disappears from the software main window.

| Power Supply Settings                                                                                           |                                                          |
|----------------------------------------------------------------------------------------------------|----------------------------------------------------------|
| Power Supply Type     Oxford Instrume       Heater delay (s)     30       End-of-sweep settling time (s)     10 | ents IP5-120 Vse single command to start and stop sweeps |
| Z-Axis X-Axis Y-Axis<br>Enabled Invert sign of                                                                  | current PSU Settings Z                                   |
| VISA Resource Name<br>ISOBUS Address                                                                            | ASRL6::INSTR 3 Set ISOBU5 Address                        |
| Amps per Tesla                                                                                                  |                                                          |
| ОК                                                                                                    | Cancel Help                                              |

Figure 6 ISOBUS dialog for IPS120

• Choose communication protocol type from the drop down list

| <b>Comunication Protocol</b> | ISOBUS 🗨 |
|------------------------------|----------|
|                              | GPIB     |
| VISA Resource Name           | Serial   |
| ISOBUS Address               | ✓ ISOBUS |

| Issue 01 |               | Page 21                      | VRM Software Mar     | nual |
|----------|---------------|------------------------------|----------------------|------|
| May 2012 | ©2012. Oxford | d Instruments NanoScience. A | All rights reserved. |      |

• If using ISOBUS then you must use the VRM software to set a unique ISOBUS address for

each PSU within the range 0-9. Click and follow the instructions.

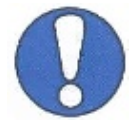

The standard ISOBUS addresses X=1, Y=2, Z=3 are chosen for convenience only. It is simply necessary for each magnet power supply to have a different ISOBUS address.

For more information on the ISOBUS protocol, refer to Appendix C. ISOBUS.

| A single COM port and ISOBUS cable must be used to connect all IPSs. This must not be shared with other instruments. |  |  |  |  |  |
|----------------------------------------------------------------------------------------------------|--|--|--|--|--|
| All PSUs on ISOBUS - simultaneous sweep 🗹 to send near-simultaneous                                                  |  |  |  |  |  |
| To Setpoint and Hold commands to all IPS.                                                                            |  |  |  |  |  |

To communicate with other ISOBUS instruments from OI such as ITCs and ILMs connect these using a second ISOBUS cable and a different COM port. Then use ObjectBench or Oxsoft to set their ISOBUS addresses.

• For GPIB, Figure 7 appears. The GPIB address is set on the instrument.

Also, select the VISA resource name of your IPS120. The syntax of the name is of the form GPIB[board]::primary address[::GPIB secondary address][::INSTR], such as

VISA Resource Name GPIB0::25::INSTR ....

| Issue 01 | Page 22                              | VRM Software Manual     |
|----------|--------------------------------------|-------------------------|
| May 2012 | ©2012. Oxford Instruments NanoScienc | e. All rights reserved. |

| O Power Supply Settings                                                                                                    |
|----------------------------------------------------------------------------------------------------|
| Power Supply Type     Oxford Instruments IPS-120       Heater delay (s)     30       End-of-sweep settling time (s)     10 |
| Z-Axis X-Axis Y-Axis<br>Enabled Invert sign of current PSU Settings Z                                                      |
| Comunication Protocol GPIB                                                                                                 |
| Amps per Tesla                                                                                                    |
| Test connection                                                                                                    |
| OK Cancel Help                                                                                                    |

Figure 7 GPIB dialog for IPS120

 For simple serial (RS232) communication each PSU must be connected to a dedicated PC COM port.

Also, select the VISA resource name of your Mercury iPS, such as

| VISA Resource Name | ASRL3::INSTR |                         |
|--------------------|--------------|-------------------------|
|                    |              | as the name for port 3. |

• Set the Amps/Tesla for the X or Y or Z magnet from your magnet specification document.

• Finally, test the connection by clicking

Test connection

| Issue 01 |            | Page 23                        | VRM Software Mar    | nual |
|----------|------------|--------------------------------|---------------------|------|
| May 2012 | ©2012. Oxf | ord Instruments NanoScience. A | Il rights reserved. |      |

### Set up magnet limits

A description of the working limits of your magnet is contained in the file VRM | data | limits.xml.

Click Limit settings... to give the dialog box shown in Figure 8.

| 🔘 Lir | mits Settings           | X        |
|-------|-------------------------|----------|
|       |                         |          |
|       | Name of Limits Envelope |          |
|       | 1.0T sphere             | Î        |
|       |                         |          |
|       |                         |          |
|       |                         |          |
|       |                         | <u> </u> |
|       | Sweep Rates (Tesla/min) |          |
| X     | 0.25 Y 0.25 Z 0.25      |          |
|       |                         |          |
|       | Cancel He               | lp       |
|       |                         |          |

Figure 8 Limits settings dialog (limits file read-only)

To view the contents of the limits file, left click the envelope name.

The software is supplied with a limits file that can be edited. After editing you are advised to make the file read-only. If the file is read-only and you have the appropriate login privileges, navigate to the file, right click and select Properties. Uncheck the read-only attribute.

• In order to edit the limits file, click Limit settings... to give the Limits dialog that allows editing of the Limits file, as shown in Figure 9.

| Issue 01 |            | Page 24                        | VRM Software Mar    | nual |
|----------|------------|--------------------------------|---------------------|------|
| May 2012 | ©2012. Oxf | ord Instruments NanoScience. A | Il rights reserved. |      |

| 1.0T sphe | Imits Envelope    |                               |
|-----------|-------------------|-------------------------------|
|           | Edit              | Using cylindrical co-ordinate |
|           | Delete            | Using spherical co-ordinates  |
| Sweep     | Rates (Tesla/min) | <u> </u>                      |

Figure 9 Limits settings dialog (limits file can be edited)

- Right click any limits file to edit or delete the selected file, or create a new limits file.
- Edit the magnet sweep rates, as necessary.

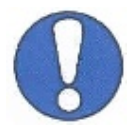

The VRM software is supplied with default values for the magnet Sweep Rates. These must be edited to correspond with values advised in your Magnet System Operator manual. Values for X, Y and Z need not be equal.

In the first example, the *Specifications, wiring and test results* section of the System Assembly and User Manual gives 3 tables, for the X, Y and Z magnets similar to:

| Energisation<br>Current (A)<br>From | То     | Energisation<br>Rate<br>(amps/minute) | (tesla/minute) | Temperature |
|-------------------------------------|--------|---------------------------------------|----------------|-------------|
| 0                                   | 105.45 | 17.573                                | 1              | ≤ 4.2 K     |

If the X, Y and Z magnets can all be swept at 1 Tesla/minute (which is typical), the limits setting dialog becomes

| Issue 01 | Page 25                                | VRM Software Mar     | nual |
|----------|----------------------------------------|----------------------|------|
| May 2012 | ©2012. Oxford Instruments NanoScience. | All rights reserved. |      |

| O Li | mits Settings           | × |
|------|-------------------------|---|
|      |                         |   |
|      | Name of Limits Envelope |   |
|      | 6T Cylinder             |   |
|      |                         |   |
|      |                         |   |
|      |                         |   |
|      |                         |   |
|      |                         |   |
|      | Sweep Rates (Tesla/min) |   |
| ×    | 1 Y 1 Z 1               | ] |
|      | OK Cancel Help          |   |

Figure 10 Limits settings dialog (6T cylinder)

| Issue 01 | Page 26                               | VRM Software Manual    |  |
|----------|---------------------------------------|------------------------|--|
| May 2012 | ©2012. Oxford Instruments NanoScience | . All rights reserved. |  |

In the second example (below) you will find the field sweep rates given in the magnet summary sheet for Z (line 7), X (line 11) and Y (line 15).

### 4-1-1T VR Magnet Summary Sheet

| 1 Magnet Number                                          | *****        |
|----------------------------------------------------------|--------------|
| 2 Project Name                                           | ****         |
| 3 Magnet type (standard description)                     | 4-1-1 VR     |
| 4 Magnet drawing number                                  | ****         |
| 5 Z axis current for 4T @ <5K                            | 73.024 A     |
| 6 Z axis Inductance                                      | <u>3.9 H</u> |
| 7 Z axis sweep rate                                      | 0.25 T/min   |
| 8 Z axis Homogeneity over 10mm DSV                       | 0.1 %        |
| 9 X axis current for 1T @ <5K                            | 58.340 A     |
| 10 X axis Inductance                                     | 3.47 H       |
| 11 X axis sweep rate                                     | 0.250 T/min  |
| 12 X axis Homogeneity over 10mmDSV (total variation)     | 1.7 %        |
| 13 Y axis current for 1T @ <5K                           | 58.340 A     |
| 14 Y axis Inductance                                     | 3.47 H       |
| 15 Y axis sweep rate                                     | 0.25 T/min   |
| 16 Y axis Homogeneity over 10mm DSV (total variation)    | 1.7 %        |
| 17 Maximum guaranteed vector angle between @ 4T          | 2.5 °        |
| 18 Maximum field modulus for 3-axes 360° vector rotation | 1.0 T        |
| 18 Cernox sensor Number                                  | X66217       |
| 19 Weight                                                | 32 kg        |
| 20 Z Start to End @300K                                  | 656.0 Ω      |
| 21 Z Start to gnd @300K                                  | Ω ∞          |
| 22 X Start to End @300K                                  | 1030.0 Ω     |
| 23 X Start to gnd @300K                                  | Ω ∞          |
| 24 Y Start to End @300K                                  | 1032.0 Ω     |
| 25 Y Start to gnd @300K                                  | Ω ∞          |

Each magnet can be swept at 0.25 Tesla/minute so the limits dialog resembles that given in Figure 9.

Whatever values are entered, the magnet will not sweep faster than safe limits set in the PSUs.

| Issue 01 |            | Page 27                        | VRM Software Mar     | nual |
|----------|------------|--------------------------------|----------------------|------|
| May 2012 | ©2012. Oxf | ord Instruments NanoScience. A | All rights reserved. |      |

• To create a new limits file, give it a name and enter the values advised in your Magnet System Operator manual.

The first example shows the table from the *Specifications, wiring and test results* section of the System Assembly and User Manual.

| Guaranteed maximum central magnetic field at 4.2 K in :- | Up to 6Tesla BMOD with an angle up to $9.46^{\circ}$ in any orientation around the Z –axis |
|----------------------------------------------------------|--------------------------------------------------------------------------------------------|
| 6 Tesla vector operation                                 | e.g.<br>Z=6T                                                                               |
|                                                          | X=0.707T                                                                                   |
|                                                          | Y=0.707T                                                                                   |
|                                                          | BMOD = 6.0                                                                                 |
|                                                          | Angle in XY plane 45 degrees                                                               |
|                                                          | Angle from Z axis = $9.46^{\circ}$                                                         |
| 360 degree three axis operation                          | Up to 1.0 Tesla BMOD by combination of X, Y & Z axis coils                                 |

This vector rotate system can operate in 2 modes. As a 6 Tesla (Z) vector magnet with a maximum tilt angle of  $9.46^{\circ}$ , the maximum field value in the XY plane is 1 Tesla ( $0.707^{2} + 0.707^{2} = 1.000$ ). This represents a cylinder of height 6 (Tesla) and radius 1 (Tesla).

In addition, the system can operate as a 1 Tesla sphere. As this sphere fits inside the cylinder, only the cylinder limits envelope needs to be set, as shown in Figure 11.

| O Cylinder Limit Settings |             |           |          |  |  |
|---------------------------|-------------|-----------|----------|--|--|
| Envelope name 6T Cylinder |             |           |          |  |  |
|                           | Rho (Tesla) | Z (Tesla) | ~        |  |  |
|                           | 1.001000    | 6.001000  |          |  |  |
|                           |             |           |          |  |  |
|                           |             |           | _        |  |  |
|                           |             |           |          |  |  |
|                           |             |           | <u>×</u> |  |  |
| OK Cancel Help            |             |           |          |  |  |
|                           |             |           |          |  |  |

Figure 11 Limits settings for 6Tesla cylinder with  $9.46^{\circ}$  tilt

| Issue 01 |             | Page 28                        | VRM Software Mar    | nual |
|----------|-------------|--------------------------------|---------------------|------|
| May 2012 | ©2012. Oxfo | ord Instruments NanoScience. A | Il rights reserved. |      |

The second example requires 2 limits envelopes. When the Z magnet is at 4 Tesla, the permitted tilt of  $2.5^{\circ}$  translates to a field modulus of  $(4 \times \sin(2.5^{\circ})) = 0.1745$  Tesla in the XY plane. This is a cylinder 4 (Tesla) long with radius 0.1745 (Tesla), as shown in Figure 12.

| O Cylinder Limit Settings   |                         |                        |  |  |  |
|-----------------------------|-------------------------|------------------------|--|--|--|
| Envelope name 4.0T Cylinder |                         |                        |  |  |  |
|                             | Rho (Tesla)<br>0.175000 | Z (Tesla)<br>74.001000 |  |  |  |
|                             | ОК                      | Cancel                 |  |  |  |

Figure 12 Limits settings for 4Tesla cylinder with 2.5° tilt

However, for full 360° operation, the limits describe a 1 Tesla sphere, as shown in Figure 13.

| 🔘 Spherical Limit Settings 🛛 🛛 🕅 |             |  |  |
|----------------------------------|-------------|--|--|
|                                  |             |  |  |
| Envelope name                    | 1.0T sphere |  |  |
| Radius                           | 1.001 Tesla |  |  |
| ОК                               | Cancel Help |  |  |

Figure 13 Limits settings for 1Tesla sphere

| Issue 01 |             | Page 29                        | VRM Software Mar     | nual |
|----------|-------------|--------------------------------|----------------------|------|
| May 2012 | ©2012. Oxfo | ord Instruments NanoScience. A | All rights reserved. |      |

Finally, click OK.

Field values in the limits settings dialogs should be increased by a nominal 0.001 Tesla to allow for rounding and digitising effects.

Limits may be subsequently edited or deleted by clicking shown in Figure 9.

| Edit | or | Delete | , as |
|------|----|--------|------|
|------|----|--------|------|

After editing, you are advised to make the file read-only. If you have the appropriate login privileges, navigate to the file, right click and select Properties. Check the read-only attribute. To edit the file at a later date, uncheck the read-only attribute in the same way.

| Issue 01 |            | Page 30                        | VRM Software Mar    | nual |
|----------|------------|--------------------------------|---------------------|------|
| May 2012 | ©2012. Oxf | ord Instruments NanoScience. A | Il rights reserved. |      |

## 6. Operating the software

Click the icon to run the VRM software. This gives the screen shown in Figure 1, repeated here as Figure 14. By default, the software is initially configured to run in simulation mode, as shown.

| VRM.vi                                                                                                    | Ve                                 | ector Rotate Magnet Field Control Version 3.2                                  |  |
|----------------------------------------------------------------------------------------------------|------------------------------------|--------------------------------------------------------------------------------|--|
| Cartesian Spherical<br>X<br>PSU Output 0.141<br>Magnet 0.141<br>Is persistent X<br>To Setpoint H<br>Idle               | Cylindrical                        | ector Rotate Magnet Field Control Version 3.2                                  |  |
| Cartesian Spherical<br>X<br>PSU Output 0.141 T<br>Magnet 0.141 T<br>Setpoint 0.3 T<br>Is persistent X<br>To Setpoint H | Cylindrical                        | Simulation                                                                     |  |
| X<br>PSU Output 0.141 T<br>Magnet 0.141 T<br>Setpoint 0.3 T<br>Is persistent X<br>To Setpoint H<br>Idle                |                                    |                                                                                |  |
| PSU Output 0.141 T<br>Magnet 0.141 T<br>Setpoint 0.3 T<br>Is persistent X<br>To Setpoint H<br>Idle                     | Y Z                                | Sweep mode                                                                     |  |
| Magnet 0.141 T<br>Setpoint 0.3 T<br>Is persistent X<br>To Setpoint H<br>Idle                                           | T 0 T 0.235                        | T As fast as possible 💌                                                        |  |
| Setpoint 0.3 T<br>Is persistent X<br>To Setpoint H                                                                     | T 0 T 0.235                        | T Sweep time (min) 2.000                                                       |  |
| Close                                                                                                    | T 0 T 0.5<br>Y Z C<br>Hold To Zero | T Enter Setpoint Completion Completion Com Com Com Com Com Com Com Com Com Com |  |

Figure 14 VRM software main dialog (sweep in progress)

#### Set target field vector

Enter target values using Cartesian, Spherical or Cylindrical coordinates then click

| Enter Setp | oint | For ex | cample | : |     |   |                |
|------------|------|--------|--------|---|-----|---|----------------|
| Setpoint   | 0.2  | т      | 0.4    | Т | 0.5 | т | Enter Setpoint |

| Issue 01 |            | Page 31                        | VRM Software Mar     | nual |
|----------|------------|--------------------------------|----------------------|------|
| May 2012 | ©2012. Oxf | ord Instruments NanoScience. A | All rights reserved. |      |

The display panel now shows a graphical representation of the target field vector in grey.

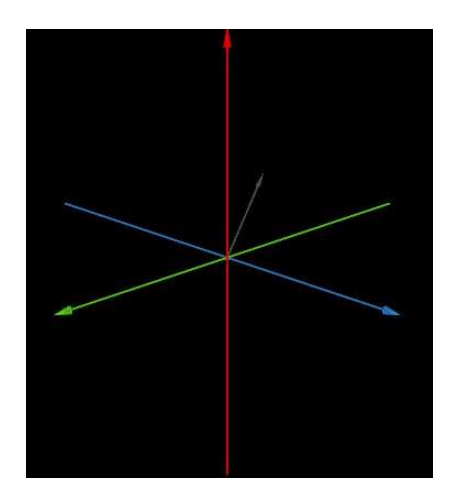

The equivalent values of the field target vector in the other coordinate systems are available by clicking the appropriate tab.

| Setpoint                                                                             | 0.67082  | т | 1.10715 | rad | 0.729728 | rad | in Spherical coordinates.   |
|--------------------------------------------------------------------------------------|----------|---|---------|-----|----------|-----|-----------------------------|
| Setpoint                                                                             | 0.447214 | Т | 1.10715 | rad | 0.5      | T   | in Cylindrical coordinates. |
| Radio buttons permit angles to be set and displayed in Radians or Orgrees.           |          |   |         |     |          |     |                             |
| If the target field vector is outside the system limit, an error message will appear |          |   |         |     |          |     |                             |

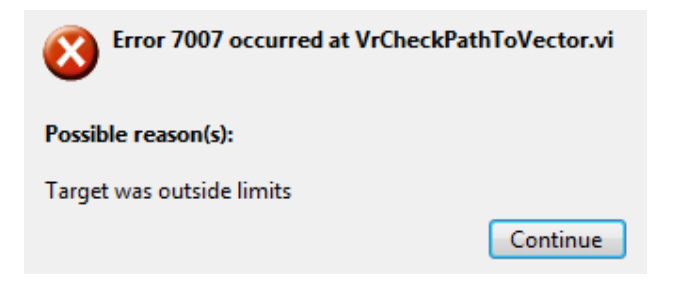

| Issue 01 |             | Page 32                        | VRM Software Mar     | nual |
|----------|-------------|--------------------------------|----------------------|------|
| May 2012 | ©2012. Oxfo | ord Instruments NanoScience. A | All rights reserved. |      |

-0

Click **Continue** and the software will calculate safe limits for the field vector coordinates as close as possible to those requested.

If the target vector is the same as the start vector the following error will appear.

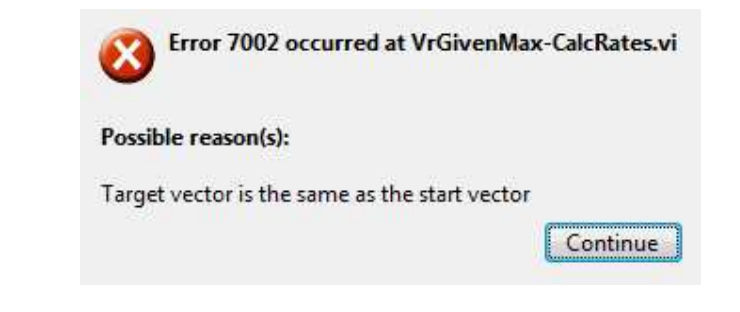

Click <u>Continue</u> and the software will return the setpoint to zero.

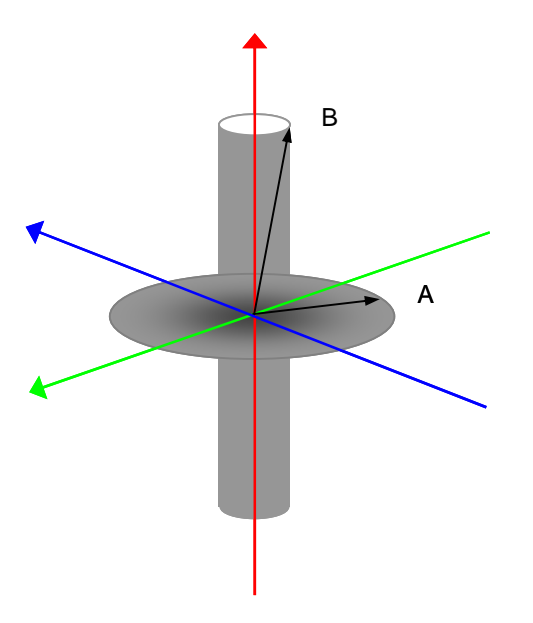

Figure 15 VRM envelope schematic

| Issue 01 |            | Page 33                        | VRM Software Mar    | nual |
|----------|------------|--------------------------------|---------------------|------|
| May 2012 | ©2012. Oxf | ord Instruments NanoScience. A | Il rights reserved. |      |

Figure 15 shows a schematic diagram of a more complex limits envelope in which a cylinder along the Z axis is intersected by a sphere (indicated for clarity as a circle in the XY plane). Both A and B are permitted field vectors. However, it is not possible to sweep directly from A to B because this would pass outside the field limits envelope.

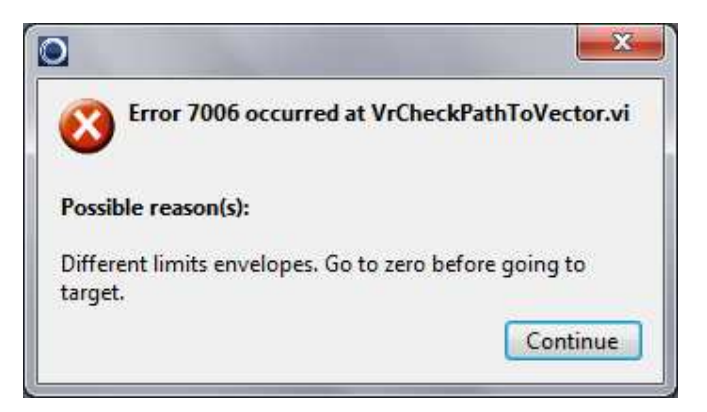

In these circumstances the above error message is given.

It may be possible to determine a shorter path from vector A to vector B that does not pass through zero field. Sweeping through zero will always work.

#### Set sweep rate

This single value represents the sweep rate for the overall field vector, the geometrical resultant of the 2 or 3 individual magnet sweep rates.

Select the sweep rate from 3 available options, as shown.

| As fast as possible | -     |
|---------------------|-------|
| ✓ As fast as possib | le    |
| Specify time to s   | setpo |
| Specify rate over   | rall  |

- As fast as possible. With this option at least one of the magnets will be swept at its limiting rate. It minimises the time to reach the target field vector.
- **Specify time to endpoint**. Rates are calculated so that the sweep from the current field vector to the target field vector takes the time given by "Sweep time (min)", which should be specified. If you select a time that is too short, the software will minimise the time to reach the target field vector.

| Issue 01 |            | Page 34                        | VRM Software Mar     | nual |
|----------|------------|--------------------------------|----------------------|------|
| May 2012 | ©2012. Oxf | ord Instruments NanoScience. A | All rights reserved. |      |

• **Specify rate overall**. Rates are calculated so that the sweep from the current field vector to the target field vector is the rate given by "Sweep rate (T/min)", which should be specified. If you select a rate that is too high, the software will maximise the rate to the target field vector.

If the target field vector has been set and <u>Enter Setpoint</u> has been selected, the software calculates and displays the Sweep time and Sweep rate.

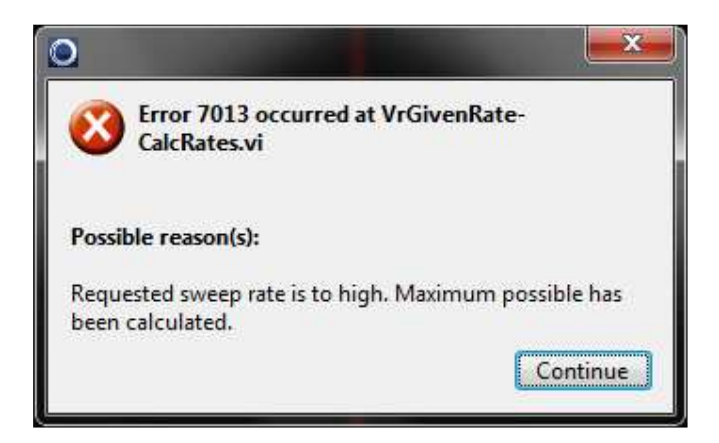

If the sweep rate is too high, an error will occur, as shown below.

If you <u>Continue</u> the maximum possible sweep rate will be used.

#### Set persistent/non-persistent mode

Magnets with switch heaters may be set "persistent", that is, with zero current in the PSUs.

| X 🕥       | Y 🥥        | Z 🥥 | shows that a |
|-----------|------------|-----|--------------|
| the switc | h heaters. |     |              |

shows that all magnets are persistent. There is zero current in

shows that no magnet is persistent. The currents for the

switch heaters are on.

Y 🚳

Xo

Further information on persistent operation of superconducting magnets will be found in your Magnet System Operator manual.

| Issue 01 |            | Page 35                        | VRM Software Mar    | nual |
|----------|------------|--------------------------------|---------------------|------|
| May 2012 | ©2012. Oxf | ord Instruments NanoScience. A | Il rights reserved. |      |

Clicking Non-persistent runs the PSUs to currents equal to the persistent currents in the VRM magnet and energises the switch heater.

Clicking Persistent turns off the switch heater, waits for the switch to close then runs the PSUs to zero current.

| Issue 01 |             | Page 36                        | VRM Software Mar     | nual |
|----------|-------------|--------------------------------|----------------------|------|
| May 2012 | ©2012. Oxfo | ord Instruments NanoScience. A | Ill rights reserved. |      |

### ConstantField

## 7. ConstantField

The VRM software suite is supplied with the example program ConstantField. This sweeps the VRM at constant magnitude through a defined arc

- Start the VRM software in simulation mode.
- Navigate to the VRM software main directory and run the application ConstantField
- In the ConstantField window select Start (A) and End (B) orientations, the sweep rate and the number of straight sections desired to simulate the rotation arc.
- Click the GO button.
- On first use you will be prompted to confirm communication between ConstantField and VRM.

| 1. Select  | IP address                        |                 |
|------------|-----------------------------------|-----------------|
| 3. Test th | e connection                      |                 |
| 4. If succ | essful, <mark>cl</mark> ick on OK |                 |
| IP address | 127.0.0.1                         | Test Connection |
| Port       | 33575                             | Success!        |

• You must click [Test Connection] and ensure there is a correct response, as shown, before proceeding.

The software will then calculate a series of target field vectors. Commands are sent to and executed by the main VRM software.

| Issue 01 |            | Page 37                        | VRM Software Mar     | nual |
|----------|------------|--------------------------------|----------------------|------|
| May 2012 | ©2012. Oxf | ord Instruments NanoScience. A | All rights reserved. |      |

## ConstantField

| 0 · · · C · I                                                                                                    |          | •                      |              | X. Y. Z array | (Tesla)   | _        | M           | odulus (Tesla |
|----------------------------------------------------------------------------------------------------|----------|------------------------|--------------|---------------|-----------|----------|-------------|---------------|
| Constant field                                                                                                    | rotat    | ion                    | <u>(</u> ) 0 | 0.809017      | 0         | 0.587785 | <i>(</i> )0 | 1             |
| (Simulation mode recommended to begin with)<br>2. Start this example<br>3. Enter the field required, the start (A) and end (B) |          |                        | - Ala        | 0.801522      | 0.0209994 | 0.597597 |             | 1             |
|                                                                                                    |          |                        | J.           | 0.793551      | 0.0419862 | 0.607053 |             | 1             |
| orientations, the s                                                                                                    | weep rat | e, and the number of   |              | 0.785109      | 0.0629482 | 0.61615  |             | 1             |
| F. Click on GO                                                                                                    |          | indee the rotation are |              | 0.776202      | 0.0838728 | 0.624881 |             | 1             |
| Field (Tesla)                                                                                                    | 1        | -                      |              | 0.766834      | 0.104748  | 0.633241 |             | 1             |
| A - Theta                                                                                                    | 0        |                        |              | 0.75701       | 0.12556   | 0.641225 |             | 1             |
| a obi                                                                                                    |          | Cradians               |              | 0.746738      | 0.146299  | 0.648829 |             | 1             |
| A - F10                                                                                                    | 54       | deg • degrees          |              | 0.736022      | 0.16695   | 0.656048 |             | 1             |
| B - Theta                                                                                                    | 90       | deg                    |              | 0.72487       | 0.187502  | 0.662877 |             | 1             |
| B - Phi                                                                                                    | 54       | deg Sections           |              | 0.713288      | 0.207943  | 0.669313 |             | 1             |
| Sweep rate (T/min)                                                                                                    | 0.25     | 50                     |              | 0.701282      | 0.228261  | 0.675352 |             | 1             |
|                                                                                                    |          | ad Associate           |              | 0.68886       | 0.248443  | 0.68099  |             | 1             |
| STAT:SYS:VRM:ACT                                                                                                    | N:RTOS   |                        |              | 0.676029      | 0.268478  | 0.686225 |             | 1             |
|                                                                                                    |          |                        |              | 0.662797      | 0.288353  | 0.691051 |             | 1             |
|                                                                                                    |          |                        |              | 0.649172      | 0.308058  | 0.695468 |             | 1             |
| GO                                                                                                    |          | Cancel                 |              | 0.635162      | 0.327579  | 0.699472 |             | 1             |
| -                                                                                                    | -25      |                        |              | 0.620775      | 0.346906  | 0.703061 |             | 1             |

The next 2 images show the graphical part of the ConstantField window performing a 10 section sweep.

| Issue 01 |            | Page 38                        | VRM Software Mar    | nual |
|----------|------------|--------------------------------|---------------------|------|
| May 2012 | ©2012. Oxf | ord Instruments NanoScience. A | Il rights reserved. |      |

## ConstantField

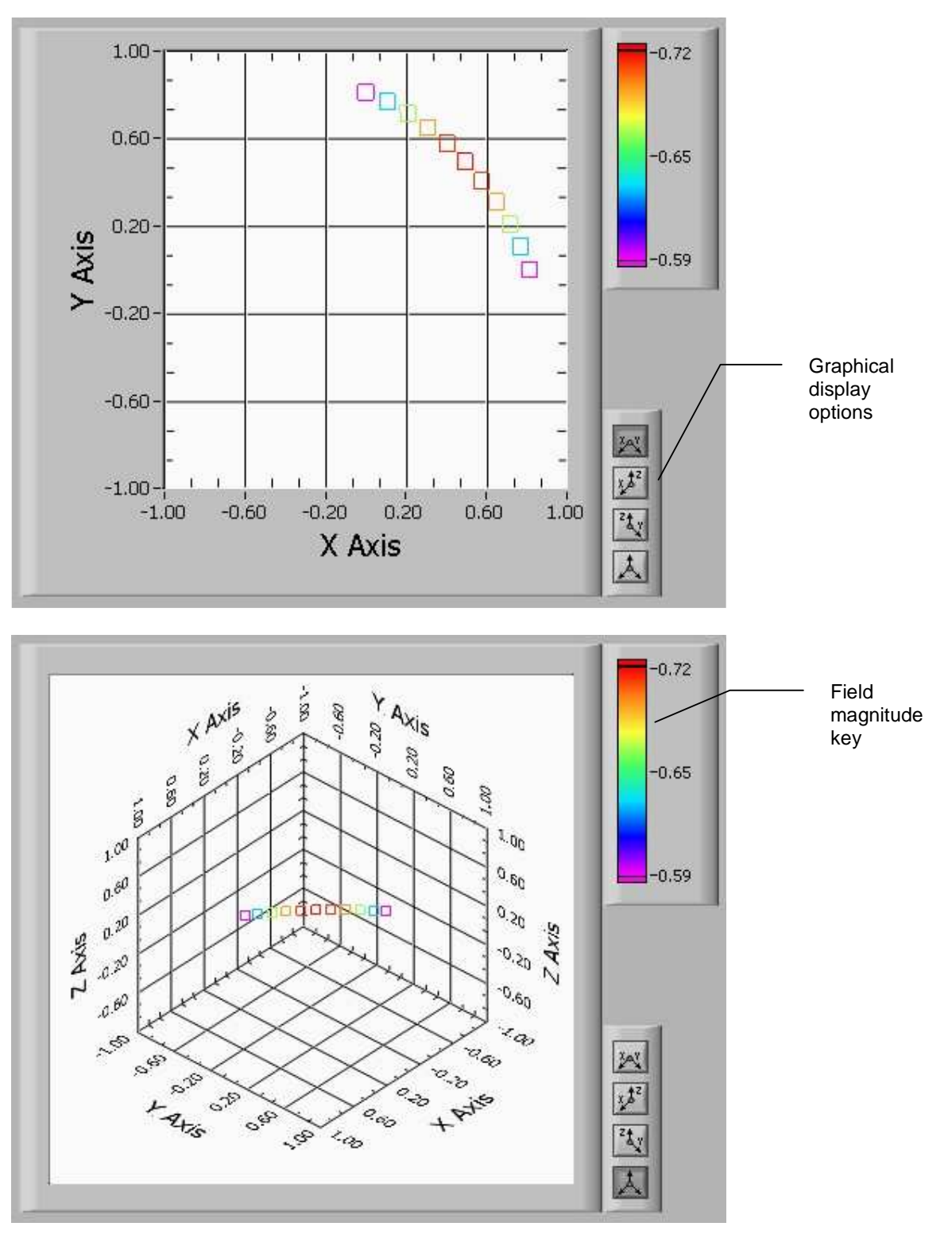

| Issue 01 |            | Page 39                        | VRM Software Mar     | nual |
|----------|------------|--------------------------------|----------------------|------|
| May 2012 | ©2012. Oxf | ord Instruments NanoScience. A | All rights reserved. |      |

## **Customer Support**

## 8. Customer Support

#### Warranty

The Oxford Instruments customer support warranty is available to all our customers during the first 12 months of ownership from date of delivery. This warranty provides:

• Repair to faults that are a result of manufacturing defects at Oxford Instruments.

#### **Technical support**

To obtain technical support you will need to quote your Oxford Instruments order number. Please contact your nearest Customer Support centre as follows:

Europe, RoW, Main Office Tel: +44 (0)1865 393 311 E-mail: <u>helpdesk.nanoscience@oxinst.co.uk</u> Web: <u>www.oxford-instruments.com</u>

USA Office Tel: +1 800 447 4717 E-mail: <u>csg@ma.oxinst.com</u> Web: <u>www.oxford-instruments.com</u>

Japan Office Tel: +81 03 5245 3871 E-mail: supercon.jp@oxinst.com Web: <u>www.oxford-instruments.com</u> <u>http://oijapan.com</u>

China Office Tel: +86 21 63608530/1/2/3 E-mail: info@oxford-instruments.com.cn Web: <u>www.oxford-instruments.com</u>

#### Additional services available from Oxford Instruments

**Oxford Instruments Direct** – provides one-stop shopping for cryogenics, magnetic, vacuum and associated laboratory products as well as hard to find reference for low temperature physics, optics, thermometry and laboratory safety practices. You can also visit on-line at <u>www.oxinstdirect.com</u>. Ordering parts is easy via phone, fax or email. Online ordering is available in North America.

| Issue 01 |            | Page 40                        | VRM Software Mar    | nual |
|----------|------------|--------------------------------|---------------------|------|
| May 2012 | ©2012. Oxf | ord Instruments NanoScience. A | Il rights reserved. |      |

## **Customer Support**

#### **About Oxford Instruments**

Oxford Instruments specialises in the design, manufacture and support of high-technology tools and systems for industry, research, education, space, energy, defence and healthcare.

We combine core technologies in areas such as low temperature and high magnetic field environments; X-ray, electron and optical based metrology; nuclear magnetic resonance, advanced growth, deposition and etching. Our aim is to be the leading provider of tools and systems for the emerging nanotechnology and bioscience markets.

#### **Oxford Instruments NanoScience Limited**

Oxford Instruments NanoScience creates high performance environments for low temperature and high magnetic field applications in physical science research and process development down to the atomic scale.

The business has a strong capability in advanced cryogenics and applied superconductivity. Through the application of these technologies we deliver solutions that meet the exacting needs of scientists working at the forefront of fundamental physics, applied physics, materials science and next generation device development. With an extensive customer network, a strong reputation for performance and quality, we value the support we have provided to world leading research scientists in their pursuit of excellence.

| Issue 01 | Page 41                               | VRM Software Manua      | al |
|----------|---------------------------------------|-------------------------|----|
| May 2012 | ©2012. Oxford Instruments NanoScience | e. All rights reserved. |    |

### Appendix A. Software Release Notes

## Appendix A. Software Release Notes

- If an older version of LabVIEW is already installed on the system PC, the pre-existing NI488 library may prevent correct software installation. If you plan to run the LabVIEW development environment, you are advised to upgrade to a newer version.
- If you wish to run VRM and OXSOFT control software on the same PC, using ISOBUS communication protocol, use one COM port for instruments controlled by OXSOFT and another COM port for the IPSs controlled by VRM.
- We recommend that USB-serial converters are obtained from National Instruments for full compatibility with this software.

There is also a file *Release Notes.txt* in the main VRM folder. This includes revision history.

| Issue 01 | Page 42                           | VRM Software Manu          | al |
|----------|-----------------------------------|----------------------------|----|
| May 2012 | ©2012. Oxford Instruments NanoSci | ence. All rights reserved. |    |

## Appendix B. Coordinate systems

## **Appendix B. Coordinate systems**

#### Cartesian

In Cartesian coordinates, a point P is defined by the distances x, y and z along the orthogonal axes.

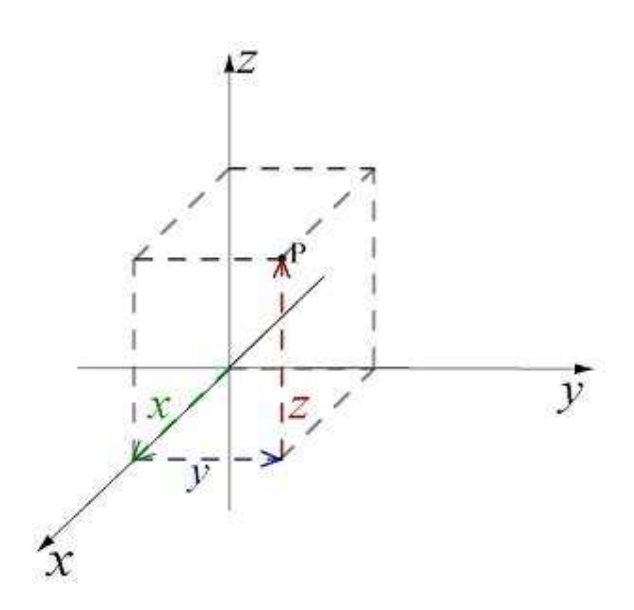

Figure 16 Cartesian coordinate system

| Issue 01 |            | Page 43                        | VRM Software Mar    | nual |
|----------|------------|--------------------------------|---------------------|------|
| May 2012 | ©2012. Oxf | ord Instruments NanoScience. A | Il rights reserved. |      |

## Appendix B. Coordinate systems

#### Spherical

In spherical (or spherical polar) coordinates, a point P is specified by a vector of magnitude  $\rho$  (rho) and two angles.

 $\theta$  (theta) is defined as the angle from the x-axis, as viewed in the positive xy plane.

Valid  $\theta$  range:  $0 \le \theta \le 2\pi$  (radians);  $0 \le \theta \le 360$  (degrees)

 $\phi$  (phi) is defined as the angle from the positive z-axis towards the point P.

```
Valid \phi range: 0 \le \theta \le \pi (radians); 0 \le \phi \le 180 (degrees)
```

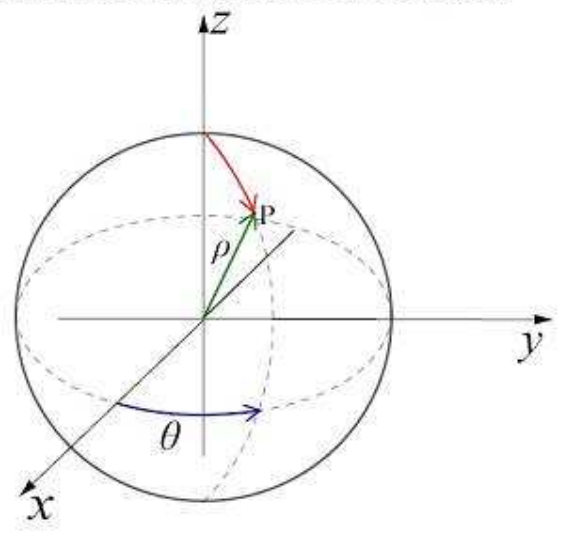

Figure 17 Spherical coordinate system

| Issue 01 |            | Page 44                        | VRM Software Mar    | nual |
|----------|------------|--------------------------------|---------------------|------|
| May 2012 | ©2012. Oxf | ord Instruments NanoScience. A | Il rights reserved. |      |

## Appendix B. Coordinate systems

#### Cylindrical

In cylindrical coordinates, a point P is specified as being on a cylinder of radius  $\rho$  (rho). The projection of P on the xy plane makes an angle  $\theta$  with the reference direction (x). The final coordinate is the distance z along the vertical (z) axis.

Valid  $\theta$  range:  $-\pi \le \theta \le \pi$  (radians);  $-179 \le \theta \le 180$  (degrees)

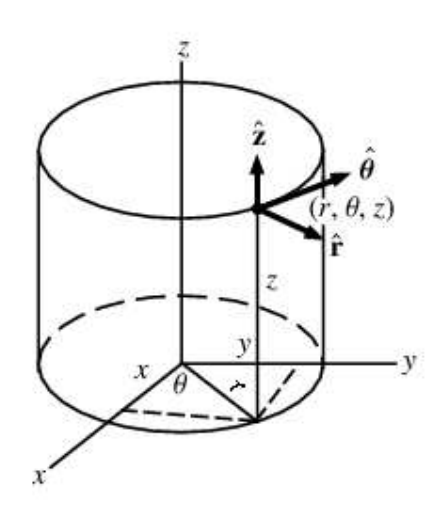

Figure 18 Cylindrical coordinate system

| Issue 01 |             | Page 45                        | VRM Software Mar     | nual |
|----------|-------------|--------------------------------|----------------------|------|
| May 2012 | ©2012. Oxfo | ord Instruments NanoScience. A | Ill rights reserved. |      |

## Appendix C. ISOBUS

## **Appendix C. ISOBUS**

ISOBUS is similar to conventional RS232 (serial) communication but with the following additional features.

- It allows up to 10 Oxford Instruments devices to be connected to a single computer serial port.
- There is a special cable manufactured by OINS with 1 master connector (plug) and up to 10 slave connectors.
- The master connector is plugged into the computer serial port.
- Slave connector plug into each instrument.
- Each instrument is given a unique ISOBUS address (0-9) that is stored in the instrument memory.
- Communication with the chosen instrument is achieved by knowing the computer serial port identification and the ISOBUS address of the instrument.

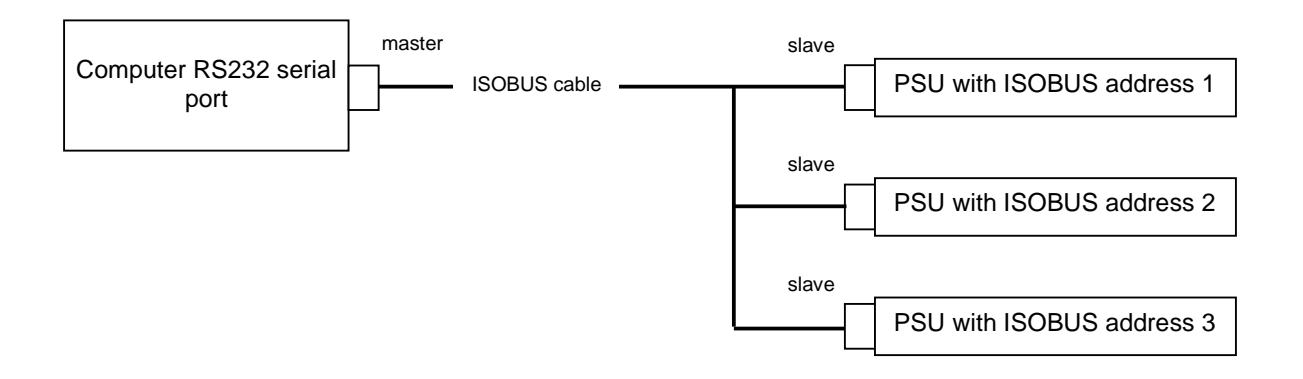

Figure 19 Example showing 3 power supplies connected using an ISOBUS cable

| Issue 01 | Page 46                         | VRM Software Mar              | nual |
|----------|---------------------------------|-------------------------------|------|
| May 2012 | ©2012. Oxford Instruments NanoS | Science. All rights reserved. |      |

# Appendix D. SCPI command reference and VRMClient

The following table of SCPI commands is provided for users who wish to integrate the control of a VRM with their experiment. The following conventions are used:

- Capital letters label a keyword that must be entered literally e.g. SET.
- Capital letters in angle brackets label a string that must be substituted e.g. <CMD> might represent SYS:VRM:COO.
- A list of words separated by vertical lines indicate alternative values for a parameter e.g. LIN | SPL | LAGR
- Commands for configuring or controlling the system are of the form SET: <COMMAND>:<PARAMETER>
- Responses to SET commands are STAT:SET:<COMMAND>:<RESULT>
- Commands for interrogating the system are of the form READ:<COMMAND>
- Responses to READ commands are STAT:READ:<COMMAND>:the requested data
- All commands are terminated by <CR><LF>
- All responses are terminated by <LF>

The software may be accessed via TCP/IP port 33575.

| Description                   | Command     | Parameter/Result | Read/write |
|-------------------------------|-------------|------------------|------------|
| Select co-ordinate<br>system. | SYS:VRM:COO | CART CYL SPH     | read/write |
|                               |             |                  |            |

| Issue 01 |            | Page 47                        | VRM Software Mar     | nual |
|----------|------------|--------------------------------|----------------------|------|
| May 2012 | ©2012. Oxf | ord Instruments NanoScience. A | All rights reserved. |      |

| Description               | Command      | Parameter/Result              | Read/write |
|---------------------------|--------------|-------------------------------|------------|
| Magnet field (PSU         | SYS:VRM:VECT | If COO is:                    | readonly   |
| persistent field or, if   |              | CART then [x y z]             |            |
| switch heater is on (ie   |              | CYL then [rho theta z]        |            |
| magnet is non-            |              | SPH then [r theta phi]        |            |
| persistent), PSU output   |              | magnitudes are in             |            |
| field)                    |              | Tesla.                        |            |
|                           |              | Angles are in radians.        |            |
| PSU output field (will be | SYS:VRM:OVEC | If COO is:                    | readonly   |
| same as Magnet field if   |              | CART then [x y z]             |            |
| magnet is non-            |              | CYL then [rho theta z]        |            |
| persistent)               |              | SPH then [r theta phi]        |            |
| Target field (from PSU    | SYS:VRM:TVEC | If COO is:                    | readonly   |
| setpoints)                |              | CART then [x y z]             |            |
|                           |              | CYL then [rho theta z]        |            |
|                           |              | SPH then [r theta phi]        |            |
| Magnet currents (PSU      | SYS:VRM:MCUR | [x y z]                       | readonly   |
| persistent current or, if |              | x, y and z are in Amps.       |            |
| switch heater is on, PSU  |              |                               |            |
| output current)           |              |                               |            |
| PSU output currents (will | SYS:VRM:CURR | [x y z]                       | readonly   |
| be same as Magnet         |              | x, y and z are in Amps.       |            |
| currents if magnet is     |              |                               |            |
| non-persistent)           |              |                               |            |
| Get status of switch      | SYS:VRM:SWHT | Response is a triple          | readonly   |
| heaters (OFF means        |              | [ <x> <y> <z>] of</z></y></x> |            |
| magnet is persistent)     |              | OFF ON NOSW FLT               |            |
| Persistent on completion  | SYS:VRM:POC  | ON OFF                        | read/write |
| of sweep                  |              |                               |            |
| Field sweep rate limits   | SYS:VRM:RFMX | [x y z]                       | readonly   |
|                           |              | x, y and z in                 |            |
|                           |              | Tesla/minute                  |            |
| Get field sweep rates     | SYS:VRM:RFST | [x y z]                       | readonly   |
|                           |              | x, y and z in                 |            |
|                           |              | Tesla/minute                  |            |

| Issue 01 |            | Page 48                        | VRM Software Mar     | nual |
|----------|------------|--------------------------------|----------------------|------|
| May 2012 | ©2012. Oxf | ord Instruments NanoScience. A | All rights reserved. |      |
|          |            |                                |                      |      |

| Description               | Command                          | Parameter/Result       | Read/write |
|---------------------------|----------------------------------|------------------------|------------|
| Sweep mode from           | SYS:VRM:RVST:MODE                | ASAP TIME RATE         | read/write |
| present vector to         | (SET:SYS:VRM:MODE: <p></p>       |                        |            |
| setpoint (as fast as      | will be ignored unless sent      |                        |            |
| possible, in a specified  | at the same time as VSET)        |                        |            |
| time, or at a specified   |                                  |                        |            |
| overall rate)             |                                  |                        |            |
| Sweep time to vector      | SYS:VRM:RVST:TIME                | Float value (minutes)  | read/write |
| setpoint                  | (SET:SYS:VRM:TIME: <min></min>   |                        |            |
|                           | will be ignored unless sent      |                        |            |
|                           | at the same time as MODE         |                        |            |
|                           | and VSET)                        |                        |            |
| Sweep rate to vector      | SYS:VRM:RVST:RATE                | Float value            | read/write |
| setpoint                  | (SET:SYS:VRM:RATE: <rate></rate> | (Tesla/minute)         |            |
|                           | will be ignored unless sent      |                        |            |
|                           | at the same time as MODE         |                        |            |
|                           | and VSET)                        |                        |            |
| Vector setpoint           | SYS:VRM:VSET                     | If COO is:             | read/write |
| (magnitudes in Tesla,     | (SET:SYS:VRM:VSET: etc           | CART then [x y z]      |            |
| angles in radians)        | will be ignored unless sent      | CYL then [rho theta z] |            |
|                           | at the same time as RVST         | SPH then [r theta phi] |            |
|                           | parameters)                      | magnitudes are in      |            |
|                           |                                  | Tesla.                 |            |
|                           |                                  | Angles are in radians. |            |
| System status             | SYS:VRM:ACTN                     | RTOS RTOZ HOLD PERS    | read       |
|                           |                                  | :NPERS:SAFE:IDLE       |            |
| Sweep to the given        | SYS:VRM:ACTN                     | RTOS                   | write      |
| vector, as specified by   |                                  |                        |            |
| the mode, and if          |                                  |                        |            |
| requested set persistent  |                                  |                        |            |
| on completion             |                                  |                        |            |
| Sweep to zero as fast as  | SYS:VRM:ACTN                     | RTOZ                   | write      |
| possible and, if          |                                  |                        |            |
| requested, set persistent |                                  |                        |            |
| on completion             |                                  |                        |            |
| Hold                      | SYS:VRM:ACTN                     | HOLD                   | write      |

| Issue 01 |             | Page 49                        | VRM Software Mar    | nual |
|----------|-------------|--------------------------------|---------------------|------|
| May 2012 | ©2012. Oxfo | ord Instruments NanoScience. A | Il rights reserved. |      |

| Description            | Command      | Parameter/Result | Read/write |
|------------------------|--------------|------------------|------------|
| HOLD any sweep that is | SYS:VRM:ACTN | SAFE             | write      |
| in progress and put    |              |                  |            |
| magnet in persistent   |              |                  |            |
| mode.                  |              |                  |            |
| (No interruption by    |              |                  |            |
| Hold)                  |              |                  |            |
| Make persistent        | SYS:VRM:ACTN | PERS             | write      |
| Make non-persistent    | SYS:VRM:ACTN | NPERS            | write      |

| Issue 01 |             | Page 50                        | VRM Software Mar    | nual |
|----------|-------------|--------------------------------|---------------------|------|
| May 2012 | ©2012. Oxfo | ord Instruments NanoScience. A | Il rights reserved. |      |

The simple dialog application VRMClient is supplied to explore commands and responses.

- Navigate to the VRM software main directory and run the application VRMClient.
- Use the standard LabVIEW buttons 🖄 💿 to run, run continuously or stop the application. When the application is running continuously use Send Command to send a command. Two examples are given below.

| VRMClient.vi                                                     |                                                                                 |                                                                                                    | ×       |
|------------------------------------------------------------------|---------------------------------------------------------------------------------|----------------------------------------------------------------------------------------------------|---------|
| File Edit Operate Tools Window Help                              |                                                                                 |                                                                                                    | TC<br>B |
| Command                                                          | Reply                                                                           |                                                                                                    |         |
| READ:SYS:VRM Send Command                                        | 51A1:<br>0.6830<br>(0.300<br>0.6830<br>0.00 0<br>14<br>1.0000<br>RVST:<br>VSET: | SYS:VRM:COO:CART:VECT:[0.2560T 0.0000T<br>)T]:OVEC:[0.2560T 0.0000T 0.6830T]:TVEC:<br>0T 0.0000T 0.8000T]:MCUR:[0.2560A 0.0000A<br>)A]:CURR:[0.2560A 0.0000A 0.6830A]:SWHT:[ON<br>N]:POC:OFF:RFMX:[0.2500T/m 0.2500T/m<br>)T/m]:RFST:[0.2500T/m 0.0010T/m 0.6670T/m]:<br>MODE:ASAP:TIME:1.2000m:RATE:0.7120T/m:<br>[0.3000T 0.0000T 0.8000T]:ACTN:RTOZ |         |
| Port mode (standard)<br>33575 Immediat 💌<br>Address<br>Iocalhost | STOP                                                                            | error out<br>status code<br>d 0<br>source                                                                                                    |         |
| 8                                                                |                                                                                 |                                                                                                    | ÷.      |

| Command           | Reply                                       |
|-------------------|---------------------------------------------|
| READ:SYS:VRM:CURR | STAT:SYS:VRM:CURR:[0.0770A 0.0000A 0.2060A] |

| Issue 01 |                                                             | Page 51 | VRM Software Manual |  |
|----------|-------------------------------------------------------------|---------|---------------------|--|
| May 2012 | ©2012. Oxford Instruments NanoScience. All rights reserved. |         |                     |  |